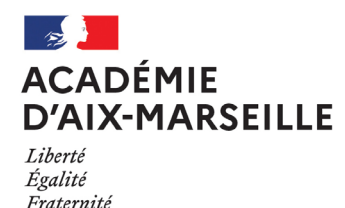

Division des Examens et Concours

#### DIEC/22-918-1653 du 21/02/2022

#### **CERTIFICAT D'APTITUDE A L'ENSEIGNEMENT D'INITIATION A LA MER - SESSION 2022**

Référence : BOEN n°4 du 28/01/2022 relatif au certificat d'aptitude à l'enseignement d'initiation à la mer

Destinataires : Mesdames et Messieurs les chefs d'établissement publics et privés sous contrat

Dossier suivi par : Mme MALAVASI - Tel : 04 42 91 71 98 - Mail : dorothee.malavasi@ac-aix-marseille.fr - Mme NOISEAU - Tel : 04 42 91 71 97 - Mail : melanie.noiseau@ac-aix-marseille.fr

A compter de cette session, les inscriptions s'effectueront par internet, à l'aide de l'application CYCLADES (pièce-jointe en annexe).

Le Certificat d'Aptitude à l'Enseignement d'Initiation à la Mer est un diplôme validant les connaissances et les compétences nécessaires à un enseignement d'initiation aux activités de la mer. L'épreuve écrite d'admissibilité est la même que celle présentée par les élèves (BIMer) : Pour obtenir le CAEIMer, il faut obtenir le niveau « **Avancé** » à cette épreuve

#### 1 SERVICE DES INSCRIPTIONS :

Le service des inscriptions sera ouvert du **lundi 31 janvier au jeudi 17 mars** 2022. Vous accéderez à l'application avec estérel : <u>http://esterel.ac-aix-marseille.fr</u> Choisir « ARENA internet (etabs) » Choisir le sous-menu « élèves » Choisir « gestion des candidats » (cyclades) « autres examens »

#### 2 DATES EPREUVES

Le Mercredi 18 mai 2022 de 14h00 à 16h00

#### 3 EPREUVES :

- ⇒ Une épreuve écrite d'admissibilité de 2h (de 14h à 16h)
- ⇒ Une épreuve orale d'admission d'une heure en deux parties chacune, notée de 0 à 20,en points entiers (les enseignants titulaires de l'Education Nationale sont dispensés de cette épreuve)

Signataire : Pour le Recteur et par délégation, Bruno MARTIN, Secrétaire Général de l'Académie d'Aix-Marseille

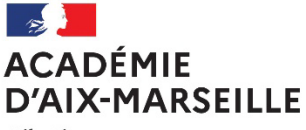

Liberté Égalité Fraternité

# **GUIDE D'INSCRIPTION**

# AU CERTIFICAT D'APTITUDE À L'ENSEIGNEMENT DE LA MER

CANDIDATS LIBRES

Session 2022

1

Guide d'inscription au CAEIMer - Session 2022 Bulletin académique n° 918 du 21 février 2022

| Phase de saisie                                      | <b>Du lundi 31 janvier 2022</b>                |
|------------------------------------------------------|------------------------------------------------|
| (pré-inscription sur internet)                       | au <b>jeudi 17 mars 2022</b>                   |
| Retour des confirmations (téléchargées sur Cyclades) | Au plus tard le :<br><u>Mardi 22 mars 2022</u> |

# LES INSCRIPTIONS AU CERTIFICAT D'APTITUDE A L'ENSEIGNEMENT DE LA MER

En se connectant sur Cyclades sur les liens suivant : <u>https://exacyc.orion.education.fr/cyccandidat</u>

La page d'accueil du portail Candidat est la suivante :

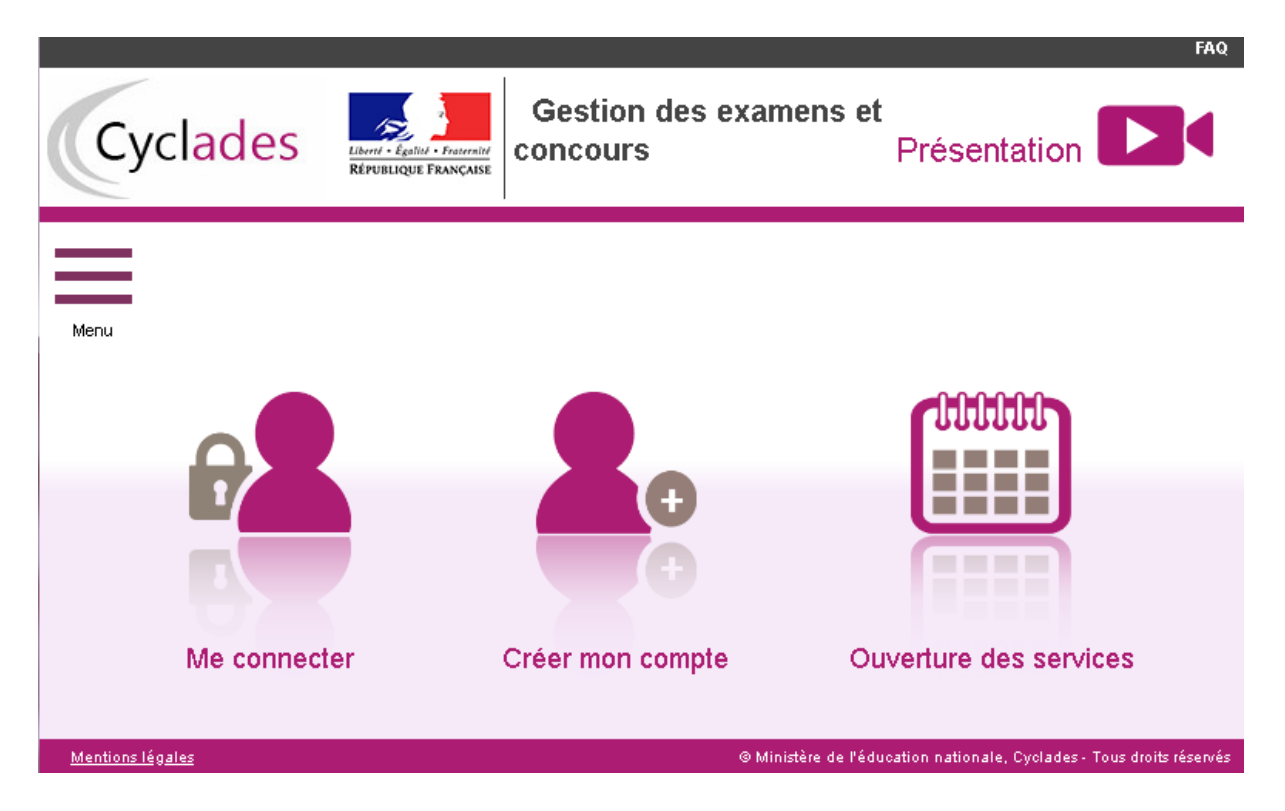

Ce portail candidat est commun à tous les candidats qui souhaitent s'inscrire aux examens, aux concours ou modèles (autres examens et autres certifications) gérés dans Cyclades GENérique. Pour y accéder, il faut avoir un compte candidat CYCLADES.

En tant que candidat individuel (non scolarisé), je dois créer un compte utilisateur en saisissant toutes les informations demandées, avant de pouvoir m'inscrire à un examen/une certification.

Attention ! Il ne peut y avoir qu'un seul compte candidat par adresse email. L'adresse email estl'identifiant du compte. Si vous possédez déjà un compte Cyclades pour un autre examen, utilisez celui-ci pour procéder à votre inscription.

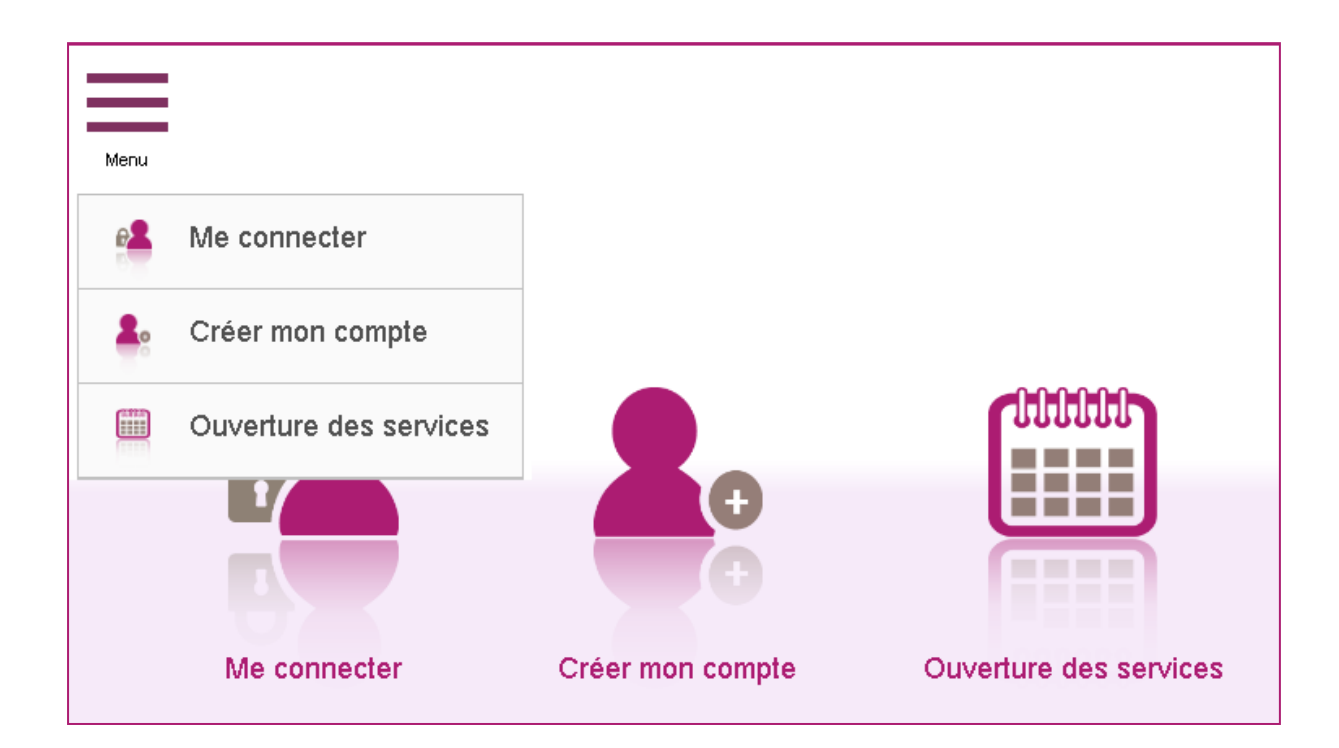

1) <u>Créer un compte candidat</u> (si vous n'avez pas de compte Cyclades)

| <ul> <li>Créez votre compte</li> </ul>                                                                 |                                                              |
|----------------------------------------------------------------------------------------------------|--------------------------------------------------------------|
| Pour une première candidature, vous dev<br>déjà un compte                                              | ez obligatoirement créer un compte au préalable. <u>J'ai</u> |
| Civilité <u>*</u>                                                                                      | MONSIEUR V                                                   |
| Nom de famille <u>*</u><br>(Nom de naissance)                                                          | TALU                                                         |
| Confirmation du nom 🏥                                                                                  | TALU                                                         |
| Nom d'usage<br>(Nom marital par exemple)                                                               |                                                              |
| Prénoms *                                                                                              | Jean                                                         |
| Pays de naissance *                                                                                    | FRANCE (DONT OUTRE-MER)                                      |
| Date de naissance *<br>Exemple: 30/05/1998                                                             | 01/01/2002                                                   |
| Confirmation date de naissance *                                                                       | 01/01/2002                                                   |
| Département, DOM ou COM de<br>naissance *                                                              | 062 - PAS DE CALAIS                                          |
| Commune de naissance *                                                                                 | BEUVRY                                                       |
| Adresse mail *                                                                                         | jean_talu@ac-rennes.fr                                       |
| Confirmation de l'adresse mail *                                                                       | jean_talu@ac-rennes.fr                                       |
| Mot de passe<br>8 à 20 caractères dont majuscule, minuscule et<br>caractère spécial (ex : . / ! * etc) | •••••                                                        |
| Confirmation du mot de passe *                                                                         | •••••                                                        |
|                                                                                                    | Enregistrer                                                  |

Le mot de passe doit comporter au moins 8 caractères (20 caractères au maximum), ainsi qu'une minuscule, une majuscule et un caractère spécial. Après l'enregistrement de la saisie, une fenêtre s'ouvre pour m'informer que le compte va être créé.

|                                                                                                    | ×          |
|----------------------------------------------------------------------------------------------------|------------|
| MERCI !                                                                                                    |            |
| Votre compte est en cours de création.                                                                                                    |            |
| Votre inscription sera possible seulement lorsque votre compte sera activé.                                                                             |            |
| Vous allez recevoir un mail à l'adresse jean_talu@ac-rennes.fr, veuillez cliquer sur le lien contenu dans ce mail pour activer votre compte.            |            |
| Ce lien n'est valable que pour une durée de 48h. Passé ce délai, vos informations seront effacées, vous devrez recommencer votre démarche de création d | le compte. |
| Fer                                                                                                    | mer        |

Je reçois un **mail dans les minutes qui suivent** et mon compte devra être validé dans les 48 heures suivant sa création, sinon le compte sera supprimé.

Objet du message : [CYCLADES] Activer mon compte

Bonjour,

Vous venez de créer un compte sur Cyclades. Votre inscription sera possible seulement quand vous aurez activé votre compte.

Pour activer votre compte, veuillez cliquer sur le lien :

#### Activer mon compte

Si le lien ci-dessus ne fonctionne pas, il vous suffit de copier l'adresse suivante dans la barre de votre navigateur :

lien

Ce lien n'est valable que pour une durée de 48h. Passé ce délai, vos informations seront effacées.A

bientôt sur Cyclades

Cordialement Le Service Gestionnaire

Quand je clique sur le lien <u>Activer mon compte</u>, le compte est créé et validé. Je peux alors me connecter. Pour cela, je dois m'identifier par la saisie de l'adresse mail et du mot de passe spécifiés lors de la création du compte :

| Veuillez vous identifier                                        |                                                |
|-----------------------------------------------------------------|------------------------------------------------|
| Login <u>*</u> jean_talu@ac-                                    | rennes.fr                                      |
| Mot de passe *                                                  |                                                |
| <u>Mot de passe oublié, réinitiali</u><br><u>Je n'ai pas de</u> | <u>sation du mot de passe</u><br><u>compte</u> |
| Se conne                                                        | cter                                           |

Après authentification, j'obtiens l'écran d'accueil suivant :

| C    | yclades                | Gestion des ex | amens et concours |                 | Présentation      | Modifier mon compte |
|------|------------------------|----------------|-------------------|-----------------|-------------------|---------------------|
| Menu |                        |                |                   |                 |                   |                     |
| 8    | M'inscrire             |                |                   |                 |                   |                     |
| 12   | Mes inscriptions       |                |                   |                 |                   |                     |
|      | Ouverture des services |                |                   |                 | Ū                 |                     |
| B    | Mes documents          |                |                   |                 | -                 |                     |
| A    | Les formulaires        |                |                   |                 |                   |                     |
|      | Mes justificatifs      | M'inscrire     | Mes documents     | Les formulaires | Mes justificatifs |                     |

Via le menu Modifier mon compte, je peux consulter les informations de mon compte.

| Cyclades                                       | Gestion des examens et concours | Date de dernière connexion : 23/08/2018 |
|------------------------------------------------|---------------------------------|-----------------------------------------|
| MINISTÈRE<br>DE L'ÉDUCATION<br>Ribungui Roccus |                                 |                                         |

Je peux modifier les données que j'ai saisies avant de créer une première candidature.

Dès qu'une candidature existe, seuls l'adresse mail et le mot de passe sont modifiables. Si une autre information est erronée, je dois contacter le service gestionnaire dont les coordonnées sont indiquées en haut de la page.

| Modifier mes informations                                                                                  |                                                                                 |                                                                 |
|----------------------------------------------------------------------------------------------------|---------------------------------------------------------------------------------|-----------------------------------------------------------------|
| Les informations de votre compte ne so<br>Pour toute modification, veuillez contact                        | nt pas modifiables car vous avez au m<br>ter le service : Rectorat - 0442266803 | noins une inscription en cours.<br>- contact@ac-aixmarseille.fr |
| une première candidature, vous dev                                                                         | ez obligatoirement créer un compte au                                           | u préalable. <u>J'ai déjà un compte</u>                         |
| menu Civilité *                                                                                            | MONSIEUR V                                                                      |                                                                 |
| Nom de famille<br>(Nom de naissance)                                                                       | TALU                                                                            | ]                                                               |
| Confirmation du nom **                                                                                     | TALU                                                                            |                                                                 |
| Nom d'usage<br>(Nom marital par exemple)                                                                   |                                                                                 |                                                                 |
| Prénoms **                                                                                                 | Jean                                                                            |                                                                 |
| Pays de naissance *                                                                                        | FRANCE (DONT OUTRE-MER)                                                         | Ŧ                                                               |
| Date de naissance *.<br>Exemple: 30/05/1998                                                                | 01/01/2002                                                                      |                                                                 |
| Confirmation date de naissance *                                                                           | 01/01/2002                                                                      |                                                                 |
| Département, DOM ou COM de naissance *                                                                     | 062 - PAS DE CALAIS                                                             | Ŧ                                                               |
| Commune de naissance *                                                                                     | BEUVRY                                                                          |                                                                 |
| Adresse mail *                                                                                             | jean_talu@ac-rennes.fr                                                          |                                                                 |
| Confirmation de l'adresse mail *                                                                           | jean_talu@ac-rennes.fr                                                          |                                                                 |
| Mot de passe .*.<br>8 à 20 caractères dont majuscule, minuscule et<br>caractère spécial (ex : . / ! * etc) |                                                                                 |                                                                 |
| Confirmation du mot de passe *                                                                             |                                                                                 |                                                                 |

#### 2) Inscription à l'examen

Via le menu M'inscrire, je choisis l'examen/la certification, la session et enfin l'académie dans laquelle je souhaite m'inscrire. Je peux alors visualiser les dates d'inscription pour cette académie :

Etape 1 :

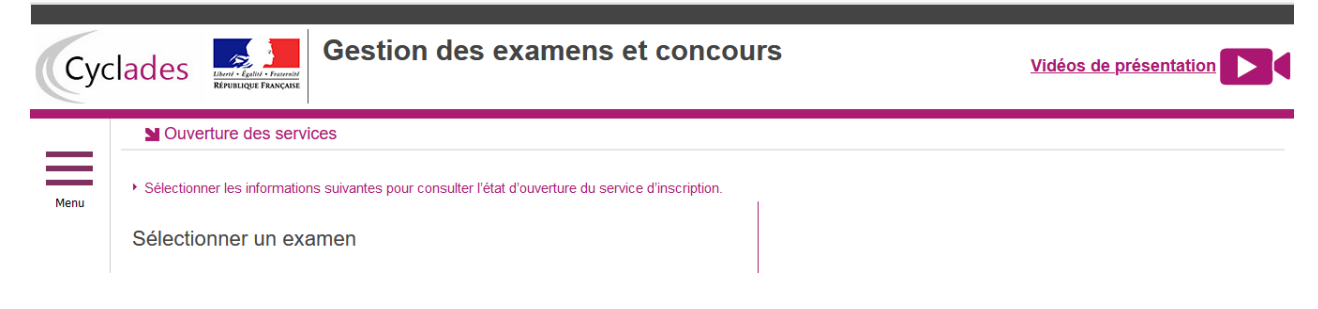

## Etape 2 :

| Sélectionner un examen              |           |
|-------------------------------------|-----------|
|                                     |           |
| BACCALAURÉATS GÉNÉRAL ET TECHNOLO   | OGIQUE    |
| BREVET DE TECHNICIEN SUPERIEUR      |           |
| BREVET PROFESSIONNEL                |           |
| CERTIFICAT D'APTITUDE PROFESSIONNEL | LLE       |
| CERTIFICAT DE FORMATION GÉNÉRALE    |           |
| DIPLÔME NATIONAL DU BREVET          |           |
| DIPLÔMES COMPTABLES SUPÉRIEURS      |           |
| ÉPREUVES ANTICIPÉES DU BACCALAURÉ   | <u>AT</u> |
| MENTION COMPLÉMENTAIRE NIVEAU 3     |           |
| MENTION COMPLÉMENTAIRE NIVEAU 4     |           |
|                                     |           |

#### Etape 3 :

| <ul> <li>Sélectionn</li> </ul> | ner les informations suivantes pour consulter l'état d'ouverture du service d'inscription. |  |
|--------------------------------|--------------------------------------------------------------------------------------------|--|
| Sélectio                       | nner un examen                                                                             |  |
|                                | BREVET D'INITIATION A LA MER                                                               |  |
|                                | BREVET D'INITIATION AERONAUTIQUE                                                           |  |
|                                | BREVET D'INITIATION À LA MER                                                               |  |
|                                | CERTIFICATION D'APTITUDE A L'ENSEIGNEMENT D'INITIATION A LA MER                            |  |
|                                | CERTIFICAT D'APTITUDE À L'ENSEIGNEMENT D'INITIATION À LA MER                               |  |

#### Etape 4 :

| Menu | Ouverture des services  Sélectionner les informations suivantes pour consulter l'état d'ouvertes des services | erture du service d'inscription.                                                                                                    |
|------|----------------------------------------------------------------------------------------------------|----------------------------------------------------------------------------------------------------|
|      | Sélectionner une année de session                                                                             | <ul> <li>Résumé de la sélection</li> <li>Examen ↑</li> <li>AUTRES EXAMENS ↑</li> <li>CERTIFICATION D'APTITUDE A L'ENSEIGNEMENT D'INITIATION A LA MER ↑</li> </ul> |

# Etape 5 :

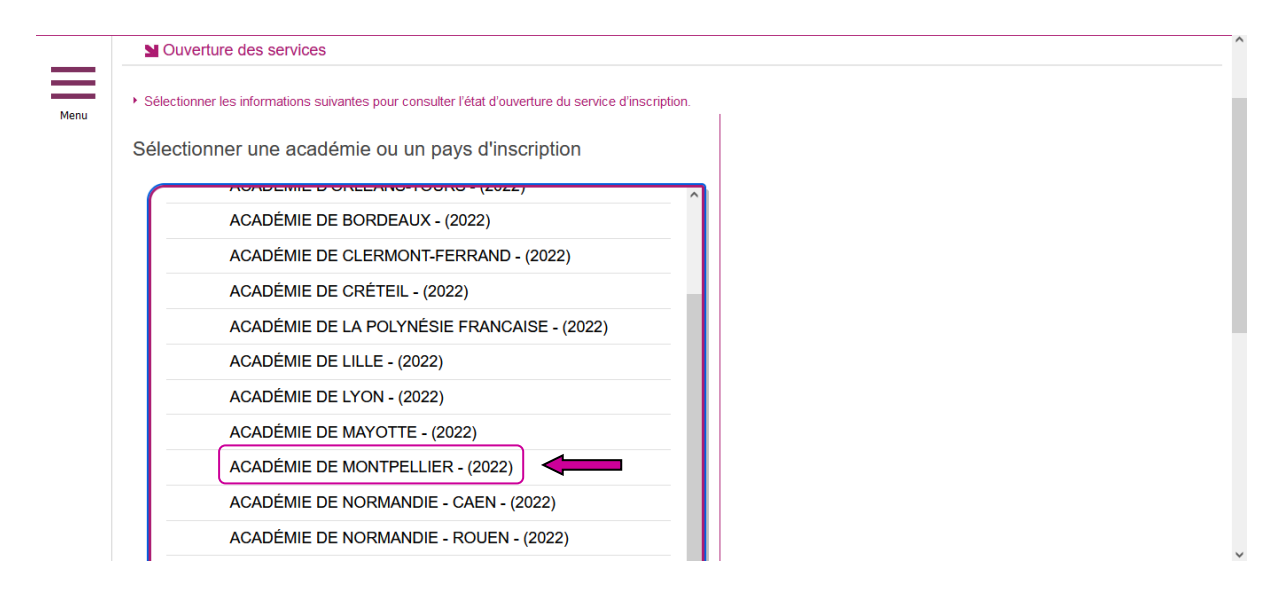

#### Etape 6 :

| Сус  | lades Gestion des examens et concours                                                                                                    | Vidéos de présentation |   |
|------|----------------------------------------------------------------------------------------------------|------------------------|---|
|      | ■ Ouverture des services                                                                                                    |                        | 1 |
| Menu | <ul> <li>Sélectionner les informations suivantes pour consulter l'état d'ouverture du service d'inscription.</li> </ul>                                     |                        |   |
|      | Résumé de la sélection     Examen     AUTRES EXAMENS     BREVET D'INITIATION AERONAUTIQUE     (Exemple donné)     2022     AGADÉMIE DE MONTPELLIER - (2022) |                        |   |
|      | Informations disponibles<br>Examens proposés dans l'Académie de Montpellier :                                                                               |                        |   |

Lorsque les inscriptions sont ouvertes un bouton « Valider » en disponible en bas à droite.

En cliquant sur Valider, le formulaire d'inscription s'affiche et comporte plusieurs onglets. Je clique sur Suivant pour consulter/renseigner tous les onglets, le bouton Enregistrer sera actif uniquement sur le dernier onglet. Je peux revenir à l'onglet précédent par le bouton Précédent.

#### Identification

L'onglet Identification me permet de renseigner mes coordonnées et informations personnelles :

Les données personnelles de mon compte sont récupérées automatiquement et non modifiables ici (elles sont grisées). Si elles sont erronées, je peux les modifier via le menu Modifier mon compte, <u>tant que je n'ai pas créé de candidature</u>.

En m'inscrivant au CAIMer je dois m'inscrire à l'examen dans l'académie de mon lieu de résidence.

Si je me rends compte d'une erreur dans mes données (Nom, prénoms, date, lieu de naissance), après avoir enregistré ma candidature, je devrai contacter le service gestionnaire pour faire une demande de modification de mes informations personnelles. Je dois compléter les rubriques obligatoires de l'onglet Identification avant de passer à l'onglet Suivant.

| Identité |                                    |                 |   | <ul> <li>Naissance</li> </ul>        |                         |
|----------|------------------------------------|-----------------|---|--------------------------------------|-------------------------|
|          | Civilité *                         | MONSIEUR *      |   | Pays de naissance *                  | FRANCE (DONT OUTRE-MER) |
|          | Nom de famille<br>Nom de naissance | TALU            |   | Date de naissance *                  | 01/01/2001              |
|          | Nom d'usage                        |                 |   | Département, DOM ou COM de naissance | 062 - PAS DE CALAIS V   |
|          | Prénoms *                          | Jean            |   | Commune de naissance *               | BEUVRY                  |
|          |                                    |                 |   | Nationalité *                        | Français 🔻              |
| Adresse  |                                    |                 |   | Contacts                             |                         |
|          | Pays 🛔                             | FRANCE          | • | Téléphone personnel *                | 0123456789              |
|          | Adresse 1 *                        | Rue de la pluie |   | Adresse mail *                       | sar -ext@ac-rennes.fr   |
|          | Adresse 2                          |                 |   |                                      |                         |
|          | Adresse 3                          |                 |   |                                      |                         |
|          | Adresse 4                          |                 |   |                                      |                         |
|          | Code postal *                      | 78270           |   |                                      |                         |
|          | Localité *                         | BLARU           |   |                                      |                         |

#### Qualification présentée

Dans cet onglet, je choisis l'examen auquel je me présente.

#### Situation actuelle

Dans cet onglet, je renseigne les informations « Ressources Humaines ».

#### **Epreuves**

Dans cet onglet j'indique si je présente l'épreuve facultative.

#### Récapitulatif

Cet onglet affiche toutes les informations saisies précédemment, ainsi que les épreuves et options auxquelles je me suis inscrit(e).

# (ceci est l'exemple de l'inscription à un autre examen)

| 1 - Identification | 2 - Qualificati           | ion présentée | 3 - Situation actuelle | 4 - Epreuves | 5 - Récapitulatif                | 6 - N° Inscriptio  | n                                       |
|--------------------|---------------------------|---------------|------------------------|--------------|----------------------------------|--------------------|-----------------------------------------|
|                    | N° candidat               | 01938019334   |                        |              |                                  |                    |                                         |
| Qualification p    | résentée                  |               |                        |              |                                  |                    |                                         |
|                    | Certification             | CERTIFICATIO  | ON COMPLEMENTAIRE P    | ERSONNELS    |                                  |                    |                                         |
| ENSEIGNANTS D      | U 1ER DEGRE               |               |                        |              |                                  |                    |                                         |
| Secte              | eur Disciplinaire         | ARTS CINEM    | et AUDIOVISUEL         |              |                                  |                    |                                         |
|                    | Certification             | CERTIFICATIO  | ON COMPLEMENTAIRE P    | PERSONNELS   |                                  |                    |                                         |
| ENSEIGNANTS D      | U 1ER DEGRE               | : ARTS CINEM  | A et AUDIOVISUEL       |              |                                  |                    |                                         |
| Identification d   | du candidat               |               |                        |              | <ul> <li>Adresse et c</li> </ul> | ontact             |                                         |
|                    | Civilité                  | MONSIEUR      |                        |              |                                  | Adresse            | Rue de la pluie                         |
|                    | Nom de famille            | TALU          |                        |              |                                  |                    | 78270 BLARU                             |
|                    | Nom d'usage               |               |                        |              |                                  |                    | FRANCE (DONT OUTRE-MER)                 |
| Nom                | marital par exemple       |               |                        |              | Télé                             | phone personnel    | 0123456789                              |
|                    | Prénoms                   | Jean          |                        |              |                                  | Adresse mail       | sandrine.beannic-ext@ac-rennes.fr       |
| Dat                | te de naissance           | 01/01/2001    |                        |              |                                  |                    |                                         |
| Commun             | le de naissance           | BEUVRY        |                        |              |                                  |                    |                                         |
| Département, D     | OM ou COM de<br>naissance | 062           |                        |              |                                  |                    |                                         |
| Pay                | /s de naissance           | FRANCE (DO    | NT OUTRE-MER)          |              |                                  |                    |                                         |
|                    | Nationalité               | Français      |                        |              |                                  |                    |                                         |
| Informations F     | Ressources Hum            | aines         |                        |              | ► Lieu d'exerci                  | ce ou de formation | 1                                       |
|                    | Corps                     | AGENT CONT    | RACTUEL 1ER DEGRE      |              | Etabliss                         | ement ou service   | ETABLISSEMENT PENITE (0783371R)         |
|                    | Statut                    | Titulaire     |                        |              |                                  |                    | 78000-VERSAILLES (078)                  |
| Position           | n administrative          | Activité      |                        |              |                                  |                    |                                         |
| Informations c     | andidature                |               |                        |              |                                  |                    |                                         |
|                    |                           |               |                        |              |                                  |                    |                                         |
| Epreuves           |                           |               |                        |              |                                  |                    |                                         |
| Epreuve(s) obli    | gatoire(s)                |               |                        |              |                                  |                    |                                         |
| 010 - EPF          | REUVE 1                   |               |                        | Inscrit      | Orale                            |                    |                                         |
|                    |                           |               |                        | _            |                                  | _                  |                                         |
|                    |                           |               |                        | Pré          | cedent                           | uivant             | Enregistrer Visualiser/imprimer Quitter |

Attention ! A ce stade, la candidature n'est pas encore enregistrée, je dois cliquer sur le bouton Enregistrer pour terminer mon inscription.

#### N° Inscription

Suite à l'enregistrement s'affiche l'onglet N° Inscription. Il fournit les informations suivantes :

- N°candidat et N° inscription,
- Date de fermeture du service d'inscription, au-delà de laquelle la candidature ne sera plus modifiable,
- Liste des documents mis à ma disposition sur mon espace candidat.

| otre numéro candidat : 0193   | 801933                      | 9/2019 a 16:57.       |                         |                          |                   |
|-------------------------------|-----------------------------|-----------------------|-------------------------|--------------------------|-------------------|
| otre numéro d'inscription : 0 | 01                          |                       |                         |                          |                   |
| ous pourrez consulter et, év  | ventuellement, modifier les | s données de votre do | ossier avant la fermetu | re du service fixée le : | 20/09/2019 à 10:0 |
| ous devez impérativemen       | t prendre connaissance      | de votre confirmatio  | on d'inscription.       | 1811 14 14               |                   |
| e document est mis à vot      | re disposition dans votr    | e espace candidat, r  | menu "Mes documen       | ts". Vous pouvez égaler  | nent l'éditer au  |

Depuis l'onglet « N° Inscription », je peux cliquer sur le bouton Visualiser/Imprimer pour éditer ma confirmation d'inscription. Je la retrouve également dans Mes Documents.

# 3) Récapitulatif / Confirmation d'inscription

Une confirmation d'inscription est générée.

La confirmation d'inscription est à signer et télécharger avant la date indiquée.

| Cyclades | Gestion<br>Interi + Egitis - Prancease<br>République Française | des examens et concou | irs             | Date de dernière connexion : 10/09/2018 |
|----------|----------------------------------------------------------------|-----------------------|-----------------|-----------------------------------------|
| Menu     |                                                                |                       |                 |                                         |
|          |                                                                |                       |                 |                                         |
| (        | 2                                                              |                       |                 |                                         |
|          | Mes inscriptions                                               | Mes documents         | Les formulaires | Mes justificatifs                       |
|          |                                                                |                       |                 |                                         |

Tant que le service d'inscription est ouvert, je peux consulter et/ou modifier ma(mes) candidature(s). Mes candidatures désinscrites et mes candidatures des sessions terminées ne sont plus visibles.

- ⇒ En cliquant sur une candidature, l'onglet Récapitulatif est accessible en mode Consultation.
- ⇒ Pour procéder à la modification, je clique sur le bouton Modifier : tous les écrans de l'inscription sont affichés successivement, je clique sur Suivant pour accéder à l'onglet que je souhaite modifier.

Dès qu'une candidature existe, je ne peux plus modifier les données qui ont permis la créationdu compte <u>utilisateur</u>. (voir chapitre suivant « Modifier mon compte »).

Durant l'ouverture du service d'inscription Grand Public, toute modification de la candidature est possible par le candidat.

Lorsque j'enregistre mes modifications :

- Le numéro de version de l'inscription devient Version 02 : sur l'onglet N° Inscription et sur le récapitulatif d'inscription,
- Le récapitulatif d'inscription est mis à jour dans l'espace DOCUMENTS > Documents relatifsà ma candidature

# 4) Mes documents

Via Mes Documents, je peux consulter l'ensemble des documents mis à ma disposition :

- Soit automatiquement lors de mon inscription
- Soit par le gestionnaire durant le suivi des inscriptions et de la session (service des examens du rectorat).

En premier lieu, la liste de mes candidatures s'affiche.

Je sélectionne la candidature en cliquant sur la vignette de la candidature concernée.

Les documents mis à ma disposition au fur et à mesure de la session dans mon espace candidat peuvent être les suivants :

- Confirmation d'inscription
- Demande de pièces justificatives
- Relance de pièces justificatives
- Convocation(s) aux épreuves

#### a) Les pièces sont à déposer en ligne

Si je suis dans la période de dépôt, je peux alors télé-verser chaque document demandé (bouton Ajouter).

| ande de pièces justificatives Version 1                                                                                        | Pièces justificatives conformes : 0 / 1                       |
|----------------------------------------------------------------------------------------------------|---------------------------------------------------------------|
| déposer en ligne entre le jeudi 05 avril 2018 et le mardi 30 octobre 2018 23:59 (heure/Paris)                                  |                                                               |
| Confirmation d'inscription                                                                                                    |                                                               |
| Justificatif 1 : Descriptif justificatif                                                                                       |                                                               |
| Aucun fichier Ajouter<br>En cliquant sur "J'ai fourni toutes les pièces", vous validez que vous avez fourni toutes vos pièces, | vous ne pourrez plus les modifier et vos pièces pourront être |
| étudiées.<br>J'ai fourni toutes mes pièces                                                                                     |                                                               |
|                                                                                                    |                                                               |
|                                                                                                    | Rafraichi                                                     |

## Je clique sur Ajouter :

| Envoyer une pièce jointe 🛛 🗙                                                                                    |  |  |  |  |  |
|----------------------------------------------------------------------------------------------------|--|--|--|--|--|
| Ajouter un fichier pour                                                                                         |  |  |  |  |  |
| Justificatif 1 : Descriptif justificatif                                                                        |  |  |  |  |  |
| Choisir un fichier Aucun fichier choisi                                                                         |  |  |  |  |  |
| La taille du fichier ne doit pas excéder 5 Mo et les formats recommandés sont PDF, PNG, JPG,<br>DOC, DOCX, ZIP. |  |  |  |  |  |
| Envoyer Fermer                                                                                                  |  |  |  |  |  |

Le formulaire précise la taille et les formats de fichiers acceptés.

Lorsque le fichier est ajouté, la date de dépôt est affichée (et visible par le service des examens), ainsi qu'un bouton 😮 permettant de supprimer le document.

| A dépos                   | A déposer en ligne entre le jeudi 05 avril 2018 et le mardi 30 octobre 2018 23:59 (heure/Paris) |                      |                     |   |  |  |  |
|---------------------------|-------------------------------------------------------------------------------------------------|----------------------|---------------------|---|--|--|--|
| <ul> <li>Confi</li> </ul> | rmation d'inscription                                                                           | n                    |                     |   |  |  |  |
| Jı                        | ustificatif 1 : Descript                                                                        | if justificatif      |                     |   |  |  |  |
|                           | confinsc.docx                                                                                   | Déposé le 25/09/2019 | 17:31 (heure/Paris) | ٢ |  |  |  |

Lorsque toutes les, pièces ont été ajoutées, je dois cliquer sur J'ai fourni toutes les pièces pour indiquer au service du rectorat que les pièces peuvent être contrôlées.

L'ensemble des pièces est validé, une date de validation est ajoutée pour chaque pièce et je ne peux plus les modifier ou les supprimer.

Lorsque le service des examens contrôle les pièces justificatives, il peut leur changer leur statut et éventuellement indiquer une date de réception. Je vois alors l'information dans cet espace. Je ne reçois pas de mail automatique.

4 cas se présentent :

- je viens de déposer ma pièce justificative. La pièce n'a pas encore été contrôlée => aucun statut n'est positionné ;

- le statut de la pièce est **Reçue** => Le service des examens indique alors avoir reçu la pièce mais nel'a pas contrôlée ;

- le statut de la pièce est **Non Conforme** => Le service des examens a éventuellement ajouté un commentaire pour m'indiquer ce qui ne va pas. Je peux redéposer cette pièce et devrai cliquer de nouveau sur **J'ai fourni toutes mes pièces** ;

- le statut de la pièce est Conforme => Je n'ai rien à faire.

Pour une désinscription

Je ne pas peux me désinscrire par mes propres moyens. Pour cela, je contacte le service des examens dont les coordonnées figurent sur mon récapitulatif d'inscription.